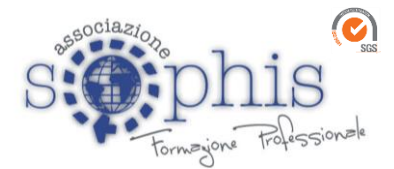

Spett.le Istituto di Istruzione Superiore "Enzo Ferrari" Via Rosa Iemma 84091 Battipaglia (SA)

> Alla c.a. della Dirigente Scolastica Prof.ssa PALMA Daniela PEC: <u>sais029007@pec.istruzione.it</u>

# Oggetto: Modalità di partecipazione corso "Inglese Livello B1" accreditato MIUR DM 177/2000 Direttiva 170/2016- corso in videoconferenza

#### TITOLO DEL CORSO Inglese Livello B1

#### Data del corso:

- 20 Ottobre 2022 dalle ore 17:00 alle ore 19:30
- 27 Ottobre 2022 dalle ore 16:30 alle ore 19:00
- 3\_10\_17\_24 novembre 2022 dalle ore 16:30 alle ore 19:00
- 1\_15\_22 dicembre 2022 dalle ore 16:30 alle ore 19:00
- 12\_19\_26 gennaio 2023 dalle ore 16:30 alle ore 19:00

# Modalità di accesso alla piattaforma GoToMeeting

#### Da Personal Computer

La postazione PC deve essere dotata di fotocamera, microfono e casse o in alternative delle cuffie

– 15 minuti prima del Webinar aprire un Browser di navigazione (preferibilmente Google Chrome)

- Accedere al sito www.gotomeeting.com;
- Fare clic sul pulsante "Partecipa" in alto a destra;

Inserire nel campo "ID Riunione o Sala riunioni personale" il Codice accesso 233-775501 e fare clic sul pulsante "Partecipa";

- Disattivare Microfono e Fotocamera.
- Seguire la procedura.

Associazione Sophis – Viale Brodolini n. 2 – 84091 Battipaglia (SA) C.F. 91040740655- P.I. 04595440654 Telefax 0828.333337- www.sophisacademy.it – info@sophisacademy.it Associazione Riconosciuta iscritta al Registro Prefettizio delle Persone Giuridiche n. 509

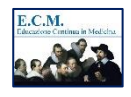

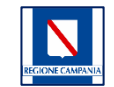

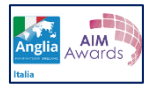

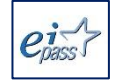

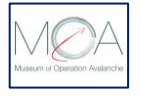

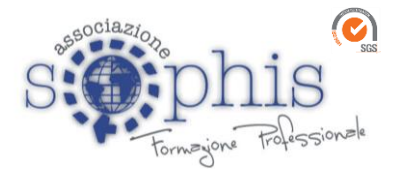

## Dallo Smartphone o Tablet:

- Scaricare l'APP GoToMeeting su App Store o Play Store;

– 10 minuti prima del Webinar lancia l'APP ed inserire il Codice accesso **233-775-501** Disattivare Microfono e Fotocamera.

Per velocizzare le operazioni puoi anche fare clic sul seguente link:

https://meet.goto.com/233775501

## Modalità di iscrizione su piattaforma SOFIA

- 1. Accedere al sito https://www.istruzione.it/pdgf/;
- 2. Fare clic sul pulsante "Accedi" in alto a destra;
- 3. Inserire le credenziali di accesso alla piattaforma;
- 4. Fare clic sul riquadro "Catalogo"
- 5. Nel campo "**cerca nel catalogo l'iniziativa formativa**" inserire il codice ID
- Edizione **113859** (solo la parte numerica);
- 6. Avviare la ricerca facendo clic sulla lente d'ingrandimento;
- 7. Selezionare il corso (icona freccetta in basso) e fare clic su "**approfondisci**";
- 8. Fare clic sul pulsante "**Iscriviti ora**" e seguire la procedura.

I docenti impossibilitati ad iscriversi al corso su piattaforma SOFIA dovranno compilare il modulo d'iscrizione presente al seguente link:

https://www.sophisacademy.it/inglese-iis-ferrari/

In caso di difficoltà contattare il numero di assistenza +39 3318058272

porgiamo distinti saluti.

# **Associazione Sophis**

Associazione Sophis – Viale Brodolini n. 2 – 84091 Battipaglia (SA) C.F. 91040740655- P.I. 04595440654 Telefax 0828.333337- www.sophisacademy.it – info@sophisacademy.it Associazione Riconosciuta iscritta al Registro Prefettizio delle Persone Giuridiche n. 509

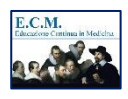

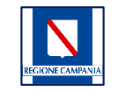

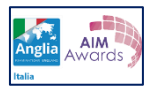

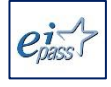

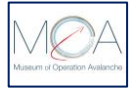

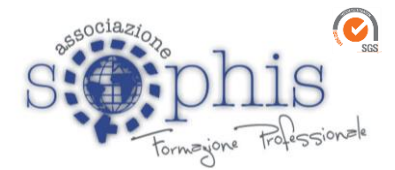

**Direttore Formazione** 

weo Bous

Associazione Sophis – Viale Brodolini n. 2 – 84091 Battipaglia (SA) C.F. 91040740655- P.I. 04595440654 Telefax 0828.333337- www.sophisacademy.it – info@sophisacademy.it Associazione Riconosciuta iscritta al Registro Prefettizio delle Persone Giuridiche n. 509

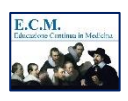

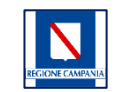

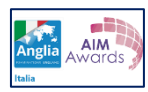

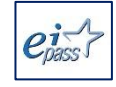

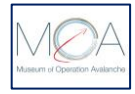